e-business Interchange Zone SAC

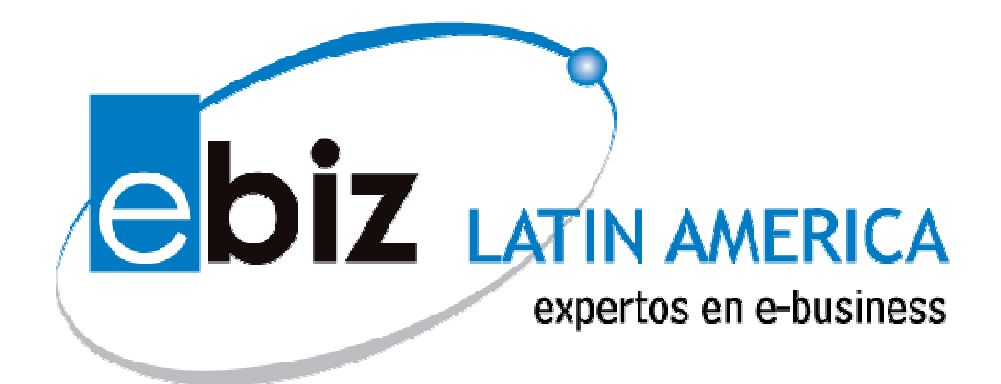

# MANUAL DE USUARIO MÓDULO DE COMPROBANTES DE RETENCIÓN PARA PROVEEDORES

**VERSION: 02** 

# **INDICE**

| INDICE             | 2 |
|--------------------|---|
| INTRODUCCIÓN:      | 3 |
| INGRESO AL SISTEMA | 4 |

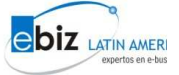

Ingresar usuario

### Introducción:

Mediante el Módulo de Retenciones podrá visualizar e imprimir directamente (por medio de la plataforma señalada) sus comprobantes de retención; agilizando la transmisión de información, optimizando (en tiempo y recursos) el proceso de impresión de sus comprobantes.

Para ser partícipe de los beneficios de este módulo siga los siguientes pasos:

Paso 1:

Ingresar a la página:

www.ebizlatin.com o www.b2mining.com

#### Paso 2:

Ingrese su Usuario y Contraseña y de clic en el botón Ingresar (<sup>1</sup>). y password

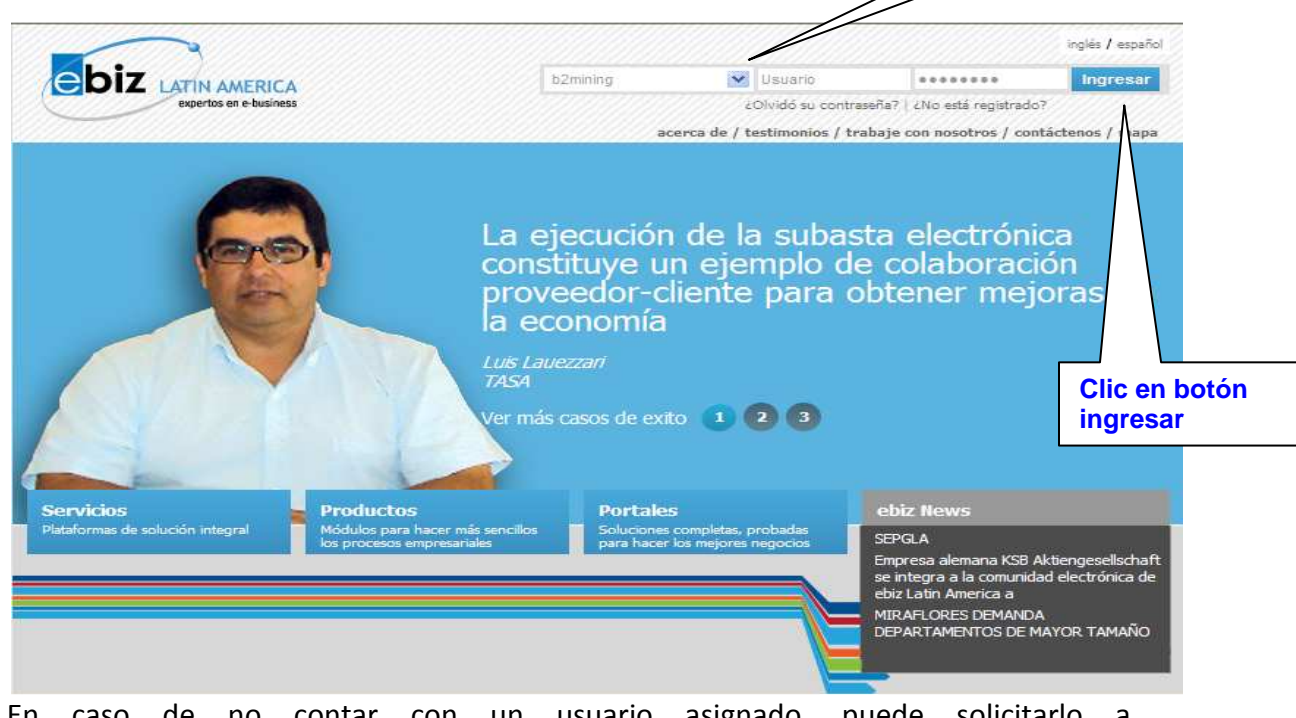

En caso de no contar con un usuario asignado, puede solicitarlo a <u>soluciones@ebizlatin.com</u> ó comunicarse al 518-3360 anexos: 365, 366, 367 y 370.

<sup>&</sup>lt;sup>1</sup> Puede ingresar con el mismo usuario y password asignado para ingresar a <u>www.ebizlatin.com</u> o <u>www.b2mining.com</u>

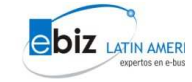

# Ingreso al sistema

#### Paso 1:

Después de ingresar, deberá seleccionar en el menú ubicado en el margen izquierdo de su pantalla la pestaña "Comp. de Retención"

| b2mining.com                                                        | uario: ALICORP Nombr<br>npresa: ALICORP S.A.A. | re: Sr. ALICORP<br>D             | escargar manuales          |                             | FAQ   Españo | ) / Ingles   Mi perfil |
|---------------------------------------------------------------------|------------------------------------------------|----------------------------------|----------------------------|-----------------------------|--------------|------------------------|
| <ul> <li>Solicitudes de cotización</li> <li>Cotizaciones</li> </ul> |                                                |                                  | Solicitudes de Cotiza      | ición Vendedor              | (RFQ)        |                        |
| Órdenes de compra                                                   |                                                | Nro. Solicitud de<br>Cotización: |                            | RUC Empresa<br>Compradora:  |              |                        |
| ▶ Guías                                                             |                                                | Estado:                          | – Seleccione Estado – 💌    |                             |              |                        |
| ▶ Facturas                                                          |                                                | Creada/Enviada<br>después de:    | 18 🗸 Mar 🖌 2010 🔳          | Creada/Enviada<br>antes de: | 25 🔽 Mar 🔽   | 2010 🔳                 |
| Comp. de Retención                                                  |                                                |                                  | Buscar                     | Limpiar                     |              |                        |
| Const. de Detracción     Reportes                                   |                                                |                                  | Listado de Solicit         | udes de Cotizac             | ión          |                        |
| ▶ Administración                                                    | Empresa C                                      | ompradora Co                     | mprador Nro. Sol. Cot. Est | tado Fecha Cre              | ación 🔻 Vend | edor Versión Cot       |
|                                                                     |                                                |                                  | < < Página 1               | de 1 🔊                      | >>)          |                        |

Se desplegará un menú donde podrá visualizar 3 opciones. Usted deberá desplegar la pestaña que indica **Recibidas**.

| Usu<br>Em                   | uario: ALICORP Nombr<br>npresa: ALICORP S.A.A. | e: Sr. ALICORP<br>D              | escargar manuales        |                             |         | De de            | ónde lo       |
|-----------------------------|------------------------------------------------|----------------------------------|--------------------------|-----------------------------|---------|------------------|---------------|
| b2mining.com                |                                                |                                  |                          |                             | FAQ     | Español / Ingles | Mi perfil  Co |
| ▶ Solicitudes de cotización |                                                |                                  | Solicitudes de Cotiza    | ición Vendedor              | (RFQ)   |                  |               |
| ▶ Cotizaciones              |                                                |                                  |                          |                             |         |                  |               |
| ÞÓrdenes de compra          |                                                | Nro. Solicitud de<br>Cotización: |                          | RUC Empresa<br>Compradora:  |         |                  |               |
| ▶ Guías                     |                                                | Estado:                          | – Seleccione Estado – 💌  |                             |         |                  |               |
| ▶ Facturas                  |                                                | Creada/Enviada<br>después de:    | 18 🗸 Mar 🖌 2010 🎹        | Creada/Enviada<br>antes de: | 25 🗸    | Mar ⊻ 2010 🛄     | 1             |
| V Comp. de Retención        |                                                | despace der                      | Buscar                   | Limpiar                     |         |                  | _             |
| Recibidas                   |                                                |                                  |                          |                             |         |                  |               |
| Crear                       |                                                |                                  | Listado de Solicit       | udes de Cotizac             | ión     |                  |               |
| Enviadas                    | Empress C                                      | empradora Co                     | manadan Nro Gal Cat Ec   | tada Eacha Cre              | ación 🔻 | Vendeder Ver     | cián Cot B    |
| ▶ Const. de Detracción      | Lunhi esa e                                    | omprauora con                    | mprauor inro, son cou es | ladu recha cre              | deron   | Venuedor Vers    | 1011 - 004-0  |
| ▶ Reportes                  |                                                |                                  | 🤜 < Página 1             | de 1 🔊                      | >>)     |                  |               |
| ▶ Administración            |                                                |                                  |                          |                             |         |                  |               |
|                             |                                                |                                  |                          |                             |         |                  |               |

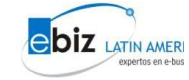

#### Paso 2:

Buscar el/los Comprobantes de Retención por el/los filtros de búsqueda proporcionados:

1. Por ejemplo buscamos por fechas;

| Bú                            | squeda de Comprobantes | de Pago de Retenció           | ón - Proveedor    |
|-------------------------------|------------------------|-------------------------------|-------------------|
| Número de<br>Retención desde: |                        | Número de<br>Retención hasta: |                   |
| RUC Comprador:                |                        | Nro. Factura:                 |                   |
| Fecha de Emisión<br>Inicio:   | 1 🕶 May 🕶 2009 🎹       | Fecha de Emisión<br>Fin:      | 31 🕶 May 💌 2009 🎹 |
|                               | Esta                   | do: Seleccionar 💌             |                   |
|                               | Busca                  | r Limpiar                     |                   |

El rango de búsqueda es por mes.

|     | Bú                                   | squeda de Comprot | oantes de    | Pago de Retención             | - Proveed          | or         |       |
|-----|--------------------------------------|-------------------|--------------|-------------------------------|--------------------|------------|-------|
|     |                                      |                   |              |                               |                    |            |       |
|     |                                      |                   |              |                               |                    |            |       |
|     | Número de<br>Retención desde:        |                   |              | Número de<br>Retención hasta: |                    |            |       |
|     | RUC Comprador:                       |                   |              | Nro. Factura:                 |                    |            |       |
|     | Fecha de Emisión<br>Inicio:          | 1 💌 May 💌 200     | 9 🛄          | Fecha de Emisión<br>Fin:      | 30 💌 Ju            | n 💌 2009 🎹 |       |
|     |                                      |                   | Estado:      | Seleccionar 💌                 |                    |            |       |
|     |                                      | (                 | Buscar       | Limpiar                       |                    |            |       |
|     |                                      | Microsoft In      | ternet Exp   | olorer                        | X                  |            |       |
|     |                                      |                   |              |                               |                    |            |       |
| Con | Nro<br>nprobante Organiz<br>etencion | acion C 🔔 Elr.    | ango de fech | nas no debe ser mayor a 1     | <sup>mes</sup> eda | Total      | Estad |
|     |                                      |                   | Ac           | eptar                         |                    |            |       |
|     |                                      |                   |              |                               |                    |            |       |

2. La otra forma de búsqueda es por el número de factura, colocar en el campo **Nro. Factura,** el número sin la serie. Este debe ser 7 dígitos; es caso de ser menor a los 7 dígitos, completar con ceros a la izquierda.

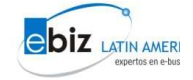

### Manual del Módulo de Comprobantes de Retención

|   |                                 | Bú       | squeda de               | Compro     | bantes de | Pago o          | le Retenciór       | n - Proveed | or          |         |
|---|---------------------------------|----------|-------------------------|------------|-----------|-----------------|--------------------|-------------|-------------|---------|
|   |                                 |          |                         |            |           |                 |                    |             |             | _       |
|   | Número de<br>Retención de       | esde:    |                         |            |           | Númer<br>Retenc | o de<br>ión hasta: |             |             | ]       |
|   | RUC Compra                      | ador:    |                         |            |           | Nro.Fa          | ctura:             | 0053462     |             |         |
|   | Fecha de En<br>Inicio:          | nisión   | 1 🔽 M                   | ay 🔽 20    | 09 🔳      | Fecha o<br>Fin: | le Emisión         | 30 💌 M      | ay 💙 2009 🎹 |         |
|   |                                 |          |                         |            | Estado:   | Selec           | cionar 🔽           |             |             |         |
|   |                                 |          |                         |            | Buscar    | Limpi           | ar                 |             |             |         |
|   |                                 |          | 1                       | Lista de ( | Comproba  | ntes de         | Retencione         | s           |             |         |
| c | Nro<br>Comprobante<br>Retencion | Organiza | acion Com               | pradora    | RUC Com   | prador          | Fecha<br>Emisión   | Moneda      | Total       | Estado  |
| 0 | 102 0000592                     | RAN      | ISA OPERAL<br>LOGISTICO | DOR<br>I   | PE201000  | 39207           | 08/05/2006         | SOL         | 1,407.36    | Impresa |
|   |                                 |          |                         | << <       | Página 1  | de              | e 1 💊 🗪            |             |             |         |

#### Paso 3:

#### Para visualizar el detalle del comprobante:

- 1. De clic sobre el círculo y luego en el botón ver detalle.
- 2. O bien de clic sobre el numero del comprobante

Ambos pasos mencionados anteriormente muestran el detalle del comprobante de retención.

| Solicitudes de cotización |   |                          | n á     | and de Comon              |           | Deer            | la Datas dá        | Deserves    |             |         |
|---------------------------|---|--------------------------|---------|---------------------------|-----------|-----------------|--------------------|-------------|-------------|---------|
| ► Cotizaciones            |   |                          | В       | isqueda de compro         | bantes ue | Payo            | le Rétención       | 1 - Proveeu | lor         |         |
| Órdenes de compra         |   |                          |         |                           |           |                 |                    |             |             |         |
| ▶ Guías                   |   | Número de<br>Retención d | lesde:  |                           |           | Númer<br>Retenc | o de<br>ión hasta: |             |             |         |
| ▶ Facturas                |   | RUC Compr                | ador:   |                           |           | Nro.Fa          | ictura:            |             |             |         |
| ▼ Comp. de Retención      |   | Fecha de Er<br>Inicio:   | nisión  | 1 💙 May 💙 20              | 09 🔳      | Fecha<br>Fin:   | de Emisión         | 31 💌 M      | ay 🔽 2009 📰 |         |
| Recibidas                 |   |                          |         |                           | Estado:   | Selec           | cionar 🔽           |             |             |         |
| Crear                     |   |                          |         |                           | Buscar    | Limpi           | ar                 |             |             |         |
| Enviadas                  |   |                          |         |                           |           |                 |                    |             |             |         |
| Const. de Detracción      |   |                          |         | Lista de (                | Comproba  | ntes de         | Retencione         | 5           |             |         |
| ▶ Reportes                |   | Nro                      |         |                           |           |                 | Eacha              |             |             |         |
| ▼ Administración          |   | Comprobante<br>Retencion | Organiz | acion Compradora          | RUC Com   | prador          | Emisión            | Moneda      | Total       | Estado  |
| Mis Datos                 | 0 | 102 0000592              | RAI     | NSA OPERADOR<br>LOGISTICO | PE201000  | 39207           | 08/05/2006         | SOL         | 1,407.36    | Impresa |
|                           | 0 | 102 0000556              | RAI     | NSA OPERADOR<br>LOGISTICO | PE201000  | 39207           | 04/05/2006         | SOL         | 1,407.36    | Activa  |
|                           | 0 | 102 0000593              | RAI     | NSA OPERADOR<br>LOGISTICO | PE201000  | 39207           | 08/05/2006         | SOL         | 2,743.32    | Impresa |
|                           |   |                          |         |                           | Página 1  | d               | e 1 💊 🔛            | 1           |             |         |
|                           |   |                          |         |                           |           |                 |                    |             |             |         |
|                           |   |                          |         |                           |           |                 |                    |             |             |         |
|                           |   |                          |         |                           |           |                 | _                  |             |             |         |
|                           |   |                          |         |                           | Ver       | Detalle         |                    |             |             |         |

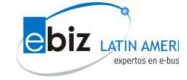

#### Paso 4:

Finalmente, podrá imprimir el comprobante de retención, haciendo clic en el botón de **imprimir.** La primera vez que se visualice el detalle del comprobante se mostrará un mensaje informado al usuario que el comprobante ha sido visualizado y se le notificará a la empresa retenedora de la visualización.

|                    |                                                                  | I.                   | Detalle de                        | e Retención           |             |                                                                           |                     |                                     |
|--------------------|------------------------------------------------------------------|----------------------|-----------------------------------|-----------------------|-------------|---------------------------------------------------------------------------|---------------------|-------------------------------------|
|                    | RANSA OPERADOR LOGISTICO<br>Lima<br>4342005<br>PE RC San Agustín |                      |                                   |                       |             | R.U.C. No.<br>20100039207<br>OMPROBANTE DI<br>RETENCIÓN<br>02 No. 000059: | 2                   |                                     |
|                    | RUC:                                                             | 20507964428          |                                   |                       | Tipo de     | Cambio:                                                                   |                     |                                     |
|                    | Razón Social<br>Proveedor                                        | SERVICIOS Y R        | ECUBRIMIENTOS SAC Banco/NºCheque: |                       |             |                                                                           |                     |                                     |
|                    | Dirección:                                                       | Calle Perseo 12      | 23                                |                       | Run N°:     |                                                                           |                     |                                     |
|                    | Nro. Doc.<br>Interno ERP<br>Cliente:                             | 251060017903         |                                   |                       |             |                                                                           |                     |                                     |
|                    | Moneda:                                                          | SOL                  |                                   |                       | Estado:     | Impre                                                                     | esa                 |                                     |
|                    | Fecha<br>Emisión:                                                | 08/05/2006           |                                   |                       |             |                                                                           |                     |                                     |
|                    | Obs:                                                             |                      |                                   |                       |             |                                                                           |                     |                                     |
| No.<br>Item Tipo S | erie Nro.<br>Docume                                              | Fecha<br>nto Emisión | Moneda<br>Origen                  | Import<br>Operación/O | e<br>)rigen | MontoPagado<br>S/.                                                        | Impo<br>Reter<br>S/ | nte<br>No.<br>Doc<br>ERP<br>Cliente |
| 1 01 0             | 001 005346                                                       | 2 03/05/2006         | SOL                               | 23,                   | 456.00      | 23,456.00                                                                 | 1,40                | 7.36                                |
|                    |                                                                  |                      | TOTALES:                          |                       |             | 23,456.00                                                                 | 1,40                | 7.36                                |
|                    | SON: MIL CUA                                                     | ATROCIENTOS SI       | ETE CON 3                         | 6/100 NUEVOS          | SOLES       | ;                                                                         |                     |                                     |
|                    |                                                                  |                      | Imprimir                          | Regresar              |             |                                                                           |                     |                                     |

Las subsiguientes veces que el usuario trate de imprimir el comprobante de retención, mostrará un mensaje marcándolo como "COPIA", y se notificará a la empresa retenedora de la impresión cada vez que el usuario lo realice. Esta copia es valida igual que la original.

| ſ                                                | 3 /                           | RANSA                                   | Imprin                                         | nir                                      |                                 |
|--------------------------------------------------|-------------------------------|-----------------------------------------|------------------------------------------------|------------------------------------------|---------------------------------|
| RANSA C<br>Lima<br>4342005<br>Lima -<br>PE RC Sa | PERAD<br>7<br>Peru<br>n Agust | OR LOGISTICO                            |                                                | R.U.C. No.<br>COMPROBAN                  | 20100039207<br>TE DE RETENCION  |
| Razon Socia                                      | I: SE                         | RVICIOS Y RECUBRIN                      | IENTOS SAC                                     | $\langle \diamond \rangle$               | -                               |
| RUC:                                             | 20                            | 1507964428                              |                                                |                                          |                                 |
| Dirección:                                       | C.                            | alle Perseo 123                         |                                                | Sliente:                                 | 251060017903                    |
|                                                  | ón: 08                        | 3/05/2006                               | $> \sim$                                       |                                          |                                 |
| Fecha Emisi<br>Compro                            | bantes                        | s de Pago que 🗧                         | n Origen a 👝 Ri                                | etención                                 |                                 |
| Fecha Emisi<br>Compro<br>Tipo                    | bantes<br>Serie               | de Pago qui a<br>Nro. Document          | n Origen a verki<br>cha<br>isión               | etención<br>MontoPagado S/.              | Importe Retenido S/.            |
| Compro<br>Tipo                                   | Serie                         | de Pago qua<br>Nro. Document<br>0053462 | n Origen a se Re<br>cha<br>isión<br>03/05/2006 | etención<br>MontoPagado S/.<br>23,456.00 | Importe Retenido S/.<br>1,407.3 |

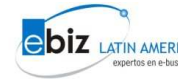